Mike McBride Anne-Marie Mahfouf

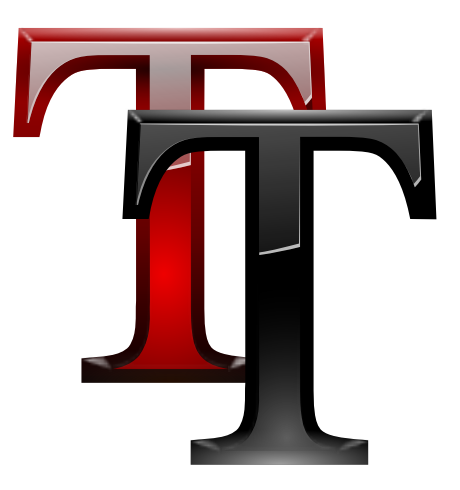

## Contents

| 1 | Fon | ts                 | 4 |
|---|-----|--------------------|---|
|   | 1.1 | Anti-aliasing text | 5 |
|   | 1.2 | Fonts DPI          | 5 |

## 1 Fonts

This module is designed to allow you to easily select different fonts for different parts of the KDE Desktop.

| < All Settings  | Help 🗸               |                                             |       |      |
|-----------------|----------------------|---------------------------------------------|-------|------|
| Aa              | Fonts                |                                             |       |      |
| Aa              |                      | A: Adjust All Fonts                         | ]     |      |
| Font Management | General:             | DejaVu Sans 10pt                            | Ø     |      |
|                 | Fixed width:         | Monospace 10pt                              | Ø     |      |
|                 | Small:               | DejaVu Sans 10pt                            | Ø     |      |
|                 | Toolbar:             | DejaVu Sans 10pt                            | Ø     |      |
|                 | Menu:                | DejaVu Sans 10pt                            | Ø     |      |
|                 | Window title:        | DejaVu Sans 10pt                            | Ø     |      |
|                 | Anti-Aliasing        | Enable ①                                    |       |      |
|                 | , are riteorig.      | Exclude range from anti-alia                | asing |      |
|                 |                      | 8 pt $\diamondsuit$ to 15 pt $\diamondsuit$ |       |      |
|                 | Sub-pixel rendering: | RGB ~                                       | 0     |      |
|                 | Hinting:             | Slight ~                                    | 0     |      |
|                 |                      | Force font DPI: 96 🗘 🛈                      | D     |      |
|                 |                      |                                             |       |      |
|                 |                      |                                             |       |      |
| 🛱 Help 🖪 Defa   | ults S Reset         |                                             | ✓ A   | pply |

The panel consists of different font groups to give you a lot of flexibility in configuring your fonts:

- General: Used everywhere when the other font groups do not apply
- Fixed width: Anywhere a non-proportional font is specified
- Small: When small fonts are used
- Toolbar: Font used in KDE application toolbars
- Menu: Font used in KDE application menus
- Window title: Font used in the window title
- Taskbar: Font used in the taskbar panel applet
- **Desktop:** Font used on the desktop to label icons

Each font has a corresponding **Choose...** button. By clicking on this button, a dialog box appears. You can use this dialog box to choose a new font, a font style and size. Then press **OK**.

Check the Show only monospaced fonts to filter out all non-monospaced fonts from the list.

An example of the font you have chosen will be displayed in the space between the font group name and the **Choose...** button.

When you are done, simply click **OK** and all the necessary components of KDE will be restarted so your changes can take affect immediately.

The **Adjust All Fonts...** button allows you to quickly set properties for all the fonts selected above. A font selection dialog similar to the standard one will appear, but you will notice checkboxes that allow you to change the **Font**, **Font style** or **Size** independently of each other. You can choose any one, two, or three of these options, and they will be applied to all the font groups.

| CyrillicUniversity<br>D050000L<br>Dauphin<br>Davis<br>Decor<br>DecorCTT<br>DejaVu Math TeX Gyre<br>DejaVu Sans<br>Condensed F<br>Doiable Sans Condensed<br>Book<br>Condensed F<br>Diable Sans Condensed<br>Book<br>Condensed F<br>Diable Sans Condensed<br>Book<br>Condensed F<br>Diable Sans Condensed<br>Book<br>Condensed F<br>Diable Sans Condensed<br>Show only monospaced fonts                                                                                                    | Polit                    |      | Font style   | <u> </u> |          |
|----------------------------------------------------------------------------------------------------|--------------------------|------|--------------|----------|----------|
| D050000L     Bold Oblique       Dauphin     ExtraLight       Davis     Bold       Decor     Bold       DecorT     Bold       DecorIZ     Book       DejaVu Sans     Condensed       DaiaMu Sans     Condensed F       DaiaMu Sans     Condensed F       DiaWu Sans     Condensed F       DiaWu Sans     Condensed F       DaiaMu Sans     Condensed F       DaiaMu Sans     Condensed F       DaiaMu Sans     Condensed S       DaiaMu Sans     Condensed S       DaiaMu Sa                                                                                                    | CyrillicUniversity       |      | Condensed E  | 10,0     | $\hat{}$ |
| Dauphin<br>Davis<br>Decor<br>DecorCTT<br>DecorIZ<br>DejaVu Math TeX Gyre<br>DejaVu Sans<br>DaiaWu Sans<br>DaiaWu Sans Condensed<br>The Quick Brown Fox Jumps Over The Lazy Dog                                                                                                    | D050000L                 |      | Bold Oblique | 4        |          |
| Davis Decor DecorCTT DecorIz DejaVu Math TeX Gyre DejaVu Sans DaiaVu Cance Condensed DaiaVu Cance Condensed DaiaVu                                                                                                    | Dauphin                  |      | ExtraLight   | 5        | - 1      |
| Decor<br>DecorCTT<br>DecorIZ<br>DejaVu Math TeX Gyre<br>DejaVu Sans<br>DejaVu Sans<br>DejaVu San | Davis                    |      | Oblique      | 6        |          |
| DecorCTT Decorlz DejaVu Math TeX Gyre DejaVu Sans DaisVu Sans DeisVu Sans Deis                                                                                                    | Decor                    |      | Bold         | 7        |          |
| Decorlz DejaVu Math TeX Gyre DejaVu Sans DaiaVu Sans DaiaVu Sans Condensed The Quick Brown Fox Jumps Over The Lazy Dog Show only monospaced fonts                                                                                                    | DecorCTT                 |      | Condensed    | 8        |          |
| DejaVu Math TeX Gyre DejaVu Sans DejaVu Sans DejaVu Sa                                                                                                    | Decorlz                  |      | Book         | 9        |          |
| DejaVu Sans DejaVu Sans DejaVu                                                                                                    | DejaVu Math TeX Gyre     |      | Condensed C  | 10       |          |
| The Quick Brown Fox Jumps Over The Lazy Dog Show only monospaced fonts                                                                                                    | DejaVu Sans              |      | Condensed F  | 10       |          |
| The Quick Brown Fox Jumps Over The Lazy Dog                                                                                                    | Doia\/u Sanc Condoncod   |      |              | 11       |          |
| Show only monospaced fonts                                                                                                    |                          |      |              |          |          |
|                                                                                                    | Show only monospaced for | onts |              |          |          |

Check the **Show only monospaced fonts** to filter out all non-monospaced fonts from the list.

For example, if you have selected several different font faces above, and realize they are all a size too big (this often happens when you change screen resolution, for instance), you can apply a new font size to all the fonts, without affecting your customized font faces and styles.

## 1.1 Anti-aliasing text

To use anti-aliasing setting, simply check the Enabled item and select the custom settings.

Placing a mark in the **Exclude range from anti-aliasing** checkbox will allow you to specify which range of fonts will *not* be anti-aliased. This range is specified with the two combo boxes below.

You can also choose the method used to create an anti-alias look to your fonts, and how strongly it should be applied changing the Sub-pixel rendering and font hinting. It is also possible to **Force font DPI** for the screen rendering. If you are not familiar with the individual methods, you should leave these options alone.

The ability to use anti-aliased fonts and icons requires that you have support in both the display server and the  $Qt^{TM}$  toolkit, that you have suitable fonts installed, and that you are using the built-in font serving capabilities of the display server. If you still are having problems, please contact the appropriate KDE mailing list.

## **1.2 Fonts DPI**

**Force fonts DPI:** proposes you an alternate DPI other than your system one which is used as default when this setting is on **Disabled**. You can check what DPI your X server is set to by running **xdpyinfo** | **grep resolution** in a terminal window and then change the DPI using the drop down box. This will be applied to newly started applications only.

Νοτε